## La funzione "COLLOQUI" del Registro on-line Spaggiari-Classeviva

Indicazioni per le famiglie

1. Entrare nel RE con le proprie credenziali;

| Codice Personale / Email                               | Password                        | Password dimenticata?                              |     |                      |
|--------------------------------------------------------|---------------------------------|----------------------------------------------------|-----|----------------------|
| Codice Personale / Email                               | Password                        |                                                    | Ent | ra con le credenzial |
| Attenzione! Dopo 5 tentativi di login con credenzi     | ali errate l'accesso sarà sospe | eso per 60 minuti.                                 |     |                      |
|                                                        | In a                            | Iternativa                                         |     |                      |
| Solo per le scuole statali si potrà acc<br>CIE.        | edere tramite SPID e            | Maggiori informazioni su SPID<br>Non hai SPID?     | 8   | Entra con SPID       |
| > Il servizio è offerto dal Ministero dell'Istruzione. |                                 | Maggiori informazioni sulla CIE<br>Non hai la CIE? | Cie | Entra con CIE        |
|                                                        |                                 | Non har la CIE :                                   |     |                      |

2. cliccare su prenota colloquio con docente;

| Consulta     |                               |
|--------------|-------------------------------|
| COLLOQUI     | Prenota colloquio con docente |
| Prenotazione |                               |

3. cliccare su colloqui generali e scegliere nuovo appuntamento

| Colloquio generale del <b>2024</b> Nuovo appuntamento Stampa | Colloqui generali d                | lella classe <b>i SC</b> I | JOLA SECONDARIA DI I? GRADO |
|--------------------------------------------------------------|------------------------------------|----------------------------|-----------------------------|
|                                                              | Colloquio generale del <b>2024</b> | Nuovo appuntamento         | Stampa                      |

4. selezionare il nome del docente con cui si vuole prenotare il colloquio;

| Nuovo appuntamento                                               | × |
|------------------------------------------------------------------|---|
| Contatto                                                         | ] |
|                                                                  | ] |
| Docente                                                          |   |
| Selezionare il nome di un docente per vederne la disponibilità ~ |   |
| Disponibilità                                                    |   |
|                                                                  |   |
|                                                                  |   |

5. scegliere l'orario e confermare

| dalle: 15:00 alle: 15:06 | dalle: 15:06 alle: 15:12 | dalle: 15:12 alle: 15:18 | dalle: 15:18 alle: 15:24 |
|--------------------------|--------------------------|--------------------------|--------------------------|
| Prenota!                 | Prenota!                 | Prenota!                 | Prenota!                 |
| dalle: 15:24 alle: 15:30 | dalle: 15:30 alle: 15:36 | dalle: 15:36 alle: 15:42 | dalle: 15:42 alle: 15:48 |
| Prenota!                 | Prenota!                 | Prenota!                 | Prenota!                 |
| dalle: 15:48 alle: 15:54 | dalle: 15:54 alle: 16:00 | dalle: 16:00 alle: 16:06 | dalle: 16:06 alle: 16:12 |
| Prenota!                 | Prenota!                 | Prenota!                 | Prenota!                 |
| dalle: 16:12 alle: 16:18 | dalle: 16:18 alle: 16:24 | dalle: 16:24 alle: 16:30 | dalle: 16:30 alle: 16:36 |
| Prenota!                 | Prenota!                 | Prenota!                 | Prenota!                 |
| dalle: 16:36 alle: 16:42 | dalle: 16:42 alle: 16:48 | dalle: 16:48 alle: 16:54 | dalle: 16:54 alle: 17:00 |
| Prenota!                 | Prenota!                 | Prenota!                 | Prenota!                 |